## -INSTALACION CLIENTE

Antes de iniciar con la instalación en puesto cliente debemos asegurarnos de que tengamos permisos de administrador para hacer instalaciones, crear carpetas...

Para iniciar la instalación en un puesto Cliente, de Vector, introduciremos el CD de instalación y ejecutaremos el SetupC.exe

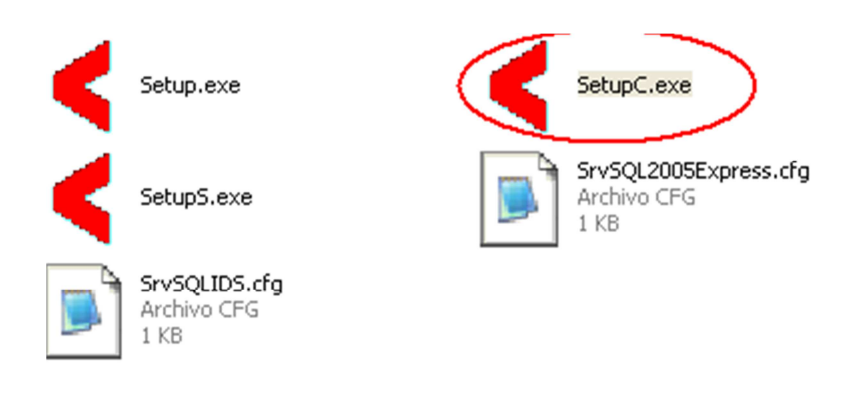

En el paso Nº1 hay tres opciones de instalación:

## 1.-Tipica (Recomendada)

| Instalación de Vector-ERP (Cliente)                                          |
|------------------------------------------------------------------------------|
| 1 Tipo de Instalación                                                        |
| Escoja el tipo de instalación que se ajuste a sus necesidades:               |
| Típica (Recomendada)                                                         |
| C Personalizada                                                              |
| C A partir de un archivo de configuración *.cfg (Solo personal cualificado): |
| 🕞 Examinar                                                                   |
|                                                                              |
| Siguiente Cancelar                                                           |

La instalación la hace completando de forma automatica el nombre del Sevidor/Instancia SQL y dando los nombres de la Base de Datos General y modelo de forma automatica en función de como estén definidos en la instalación en servidor.

| Instalación de Vector-ERP (Cliente)                                  | $\mathbf{X}$                          |
|----------------------------------------------------------------------|---------------------------------------|
| 3 Confirmar los Datos de la<br>Confirme los datos de la instalación: | client<br>Instalación                 |
| Nombre del Servidor/Instancia SQL Server                             | 0048-OFICINA\SQLEXPRESS               |
| Carpeta de Vector-ERP en el Servidor                                 |                                       |
| Alias de la Base de Datos General                                    | VECTORERPG                            |
| Alios de la Base de Datos Modelo                                     | VECTORERP                             |
| Grupo de Programas de Vector-ERP                                     |                                       |
|                                                                      | · · · · · · · · · · · · · · · · · · · |
| 🗑 Guardar la Configuración                                           | Anterior Siguiente Cancelar           |

Deberemos completar el campo Carpeta de Vector-ERP en el servidor con la ruta exacta de donde se encuentran los programas de Vector en el Servidor.

| Instalación de Vector-ERP (Cliente)                                  | ×                                 |
|----------------------------------------------------------------------|-----------------------------------|
| 3 Confirmar los Datos de la<br>Confirme los datos de la instalación: | client<br>Instalación             |
| Nombre del Servidor/Instancia SQL Server                             | 0048-OFICINA\SQLEXPRESS           |
| Carpeta de Vector-ERP en el Servidor                                 | C:WectorERP ····                  |
| Alias de la Base de Datos General                                    | VECTORERPG                        |
| Alias de la Base de Datos Modelo                                     | VECTORERP                         |
| Grupo de Programas de Vector-ERP 🤇                                   | IDSWIN.EXE,NOMIWIN.EXE,CONTWIN.EX |
|                                                                      |                                   |
| 📳 Guardar la Configuración                                           | Anterior Siguiente Cancelar       |

El paso 4 es para confirmar la instalación.

| Instalación de Vector-ERP (Cliente)                                   |  |  |  |
|-----------------------------------------------------------------------|--|--|--|
| 4 Iniciar la Instalación                                              |  |  |  |
| ATENCIÓN                                                              |  |  |  |
| El proceso de instalación comenzará cuando pulse el<br>botón Instalar |  |  |  |
|                                                                       |  |  |  |
|                                                                       |  |  |  |

La instalación comienza descargando el motor de base de datos (BDE), instalandolo y configurando los alias del BDE de forma automatica. Descarga e instala las Librerías de Enlace a Datos SQL Links, genera un acceso directo al BDE y otro acceso directo al Gestor de Aplicaciones.

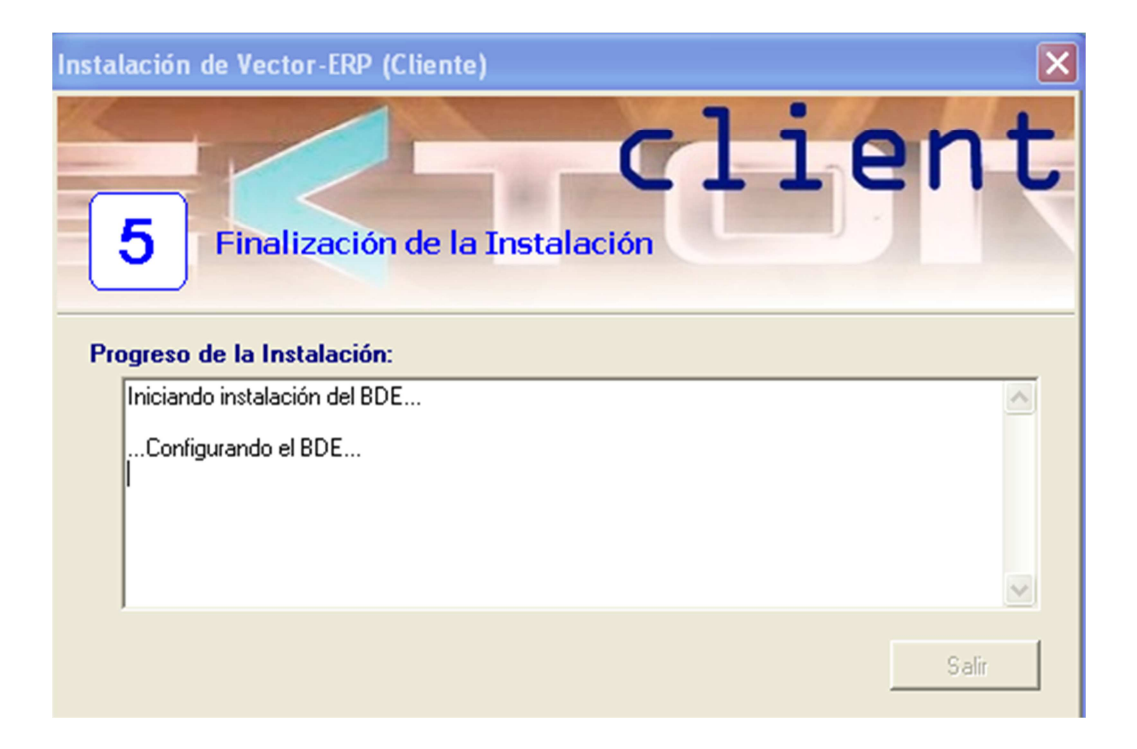

Abriendo el BDE podremos comprobar que los alias se han generado correctamente con el nombre de instancia de servidor correcto.

| 😂 BDE Administrator C:\Arc                                                                                                    | hivos de programa\Common                                                                                                    | Files\Borland Sha 📃 🗖 🔀                                                                                                    |  |
|----------------------------------------------------------------------------------------------------|----------------------------------------------------------------------------------------------------|----------------------------------------------------------------------------------------------------|--|
| Object Edit View Options Help                                                                                                    | )                                                                                                    |                                                                                                    |  |
| $rac{}{\sim}$ × $rac{}{\sim}$                                                                                                    |                                                                                                    |                                                                                                    |  |
| All Database Aliases                                                                                                    | Definition of VECTORERPG                                                                                                    |                                                                                                    |  |
| Databases Configuration Definition                                                                                                    |                                                                                                    |                                                                                                    |  |
| Databases     dBASE Files     dBASE Files     dBASE Files     dBASE Files     dBASE Files     dEatabase     file     file | Type<br>APPLICATION NAME<br>BATCH COUNT<br>BLOB SIZE<br>BLOBS TO CACHE<br>DATABASE NAME<br>DATE MODE<br>ENABLE BCD<br>ENABLE SCHEMA CACHE<br>HOST NAME<br>LANGDRIVER<br>MAX QUERY TIME<br>MAX QUERY TIME<br>MAX QUERY TIME<br>MAX QUERY TIME<br>MAX ROWS<br>NATIONAL LANG NAME<br>OPEN MODE<br>SCHEMA CACHE DIR<br>SCHEMA CACHE TIME<br>SCHEMA CACHE TIME<br>SCHEMA CACHE SIZE<br>SCHEMA CACHE SIZE<br>SQLQRYMODE<br>TDS PACKET SIZE<br>USER NAME | MSSQL 200 999 65535 VECTORERPG 0 FALSE FALSE Borland ESP Latin-1 300 -1 READ/WRITE 8 -1 0048-0FICINA\SQLEXPRESS SHARED AUTUCUMMIT 4096 se |  |
|                                                                                                    |                                                                                                    |                                                                                                    |  |

## 2.- Instalación Personalizada.

| Instalación de Vector-ERP (Cliente)                                          |
|------------------------------------------------------------------------------|
| 1 Tipo de Instalación                                                        |
| Escoja el tipo de instalación que se ajuste a sus necesidades:               |
| C Típica (Recomendada)                                                       |
| Personalizada                                                                |
| 🔘 A partir de un archivo de configuración *.cfg (Solo personal cualificado): |
| 🕞 Examinar                                                                   |
|                                                                              |
| Siguiente Cancelar                                                           |

En este tipo de instalación podemos llegar a intervenir en el proceso, cosa que no se puede hacer en la instalación Típica.

Existen varios puntos de la instalación que podemos configurar, como instalar o no el BDE, las SQL Links, hacer un acceso directo del BDE, del Gestor de aplicaciones o crear un Grupo de programas para Vector-ERP. Una vez que escojamos las opciones deseadas el proceso de instalación continua al paso 3. Punto que hemos visto al inicio de este documento.

| Instalación de Vector-ERP (Cliente)                                                                                                    |
|----------------------------------------------------------------------------------------------------|
| 2 Instalación Personalizada                                                                                                    |
| Escoja las opciones de instalación que le interesen:                                                                                                    |
| <ul> <li>Instalar BDE v.5.1.1</li> <li>Instalar librerías de conectividad (DLL)</li> <li>Crear un icono en el escritorio para el Gestor de Aplicaciones</li> <li>Crear un icono en el escritorio para el Administrador del BDE</li> <li>Crear un grupo de programas para Vector-ERP</li> </ul> |
| Anterior Siguiente Cancelar                                                                                                    |

## 3.-Instalación A partir de un archivo de Configuración \*.cfg (Solo personal cualificado):

Esta opción permite hacer instalaciónes a partir de un archivo CFG que posee la configuración del tipo de instalación que deseamos. Muy util cuando se trata de la instalación masiva de varios puestos cliente que llevarán identica configuración.

Para generar el archivo CFG tendriamos que configurar un primer puesto con la configuración deseada. Una vez realizada esta configuración pincharíamos en el boton de Guardar la Configuración.

| Instalación de Vector-ERP (Cliente)      |                                   |
|------------------------------------------|-----------------------------------|
| 3 Confirmar los Datos de la              | client<br>Instalación             |
| Confirme los datos de la instalación:    |                                   |
| Nombre del Servidor/Instancia SQL Server | 0048-OFICINA\SQLEXPRESS           |
| Carpeta de Vector-ERP en el Servidor     | C:\VectorERP                      |
| Alias de la Base de Datos General        | VECTORERPG                        |
| Alias de la Base de Datos Modelo         | VECTORERP                         |
| Grupo de Programas de Vector-ERP         | IDSWIN.EXE,NOMIWIN.EXE,CONTWIN.EX |
|                                          |                                   |
| 🗐 Guardar la Configuración               | Anterior Siguiente Cancelar       |

Esto lo que generará será un fichero con extensión CFG, el cual guardaremos en un punto accesible por todos los puestos.

En la siguiente instalación cliente la haremos a partir de un archivo \*.CFG e importaremos el archivo CFG que posee la configuración deseada de forma que instalará lo que esté definido en ese archivo.

|                                                                                                    | Examinar                                                 |                                                                                                    |                                                        |                                                                                                    |
|----------------------------------------------------------------------------------------------------|----------------------------------------------------------|----------------------------------------------------------------------------------------------------|--------------------------------------------------------|----------------------------------------------------------------------------------------------------|
|                                                                                                    | Buscar en:                                               | 🞯 Escritor                                                                                         | io 💌                                                   | • 🖬 📩 🖬 •                                                                                                    |
| Instalación de Vector-ERP (Cliente)                                                                                                    | Documentos<br>recientes<br>E scritorio<br>Mis documentos | Nombre<br>Cliente.<br>Estadist<br>ALAVA<br>CLIENTE<br>GIPUZKO<br>BIZKAIA<br>Mis sitio:<br>Mis docu | rig 1<br>1<br>cas 2<br>35<br>DA<br>s de red<br>imentos | Tipo           KB         Archivo CFG           KB         Arcceso directo           Carpeta de archivos         Carpeta de archivos           Carpeta de archivos         Carpeta de archivos           Carpeta de archivos         Carpeta de archivos           Carpeta del sistema         Carpeta del sistema           Carpeta del sistema         Carpeta del sistema |
| <ul> <li>C Típica (Recomendada)</li> <li>C Personalizada</li> <li>A partir de un archivo de configuración *.cfg (Solo personal cualificado);</li> </ul> | Mi PC                                                    | <                                                                                                  |                                                        |                                                                                                    |
| Siguiente Cancelar                                                                                                    | Mis sitios de red                                        | Nombre:<br>Tipo:                                                                                   | Cliente.cfg<br>Archivos de Configuración (*.CFG)       |                                                                                                    |